### TECHNICAL DOCUMENT

ref: 5Vv1

Subject: Replacing your Wi-Fi Router?

Created: 13 September 2016

| STOP!                                 | In order to follow these instructions, you need to leave your     |
|---------------------------------------|-------------------------------------------------------------------|
| Leave your existing router connected. | existing router connected. The instructions will tell you when to |
| Do not decommission it yet.           | decommission the old one and connect the new.                     |

Note: in the following instructions, Google Chrome is the preferred web-browser to use.

First Step: With a computer still connected to your old (existing) network:

- 1. Access the normal inverter reporting page, using your web browser.
  - a. Double-knock on the inverter front-panel to find the IP address (eg 192.168.1.4)
  - b. Enter your IP address into the web browser address-line to bring up your inverter report.
- 2. Click on the Settings menu

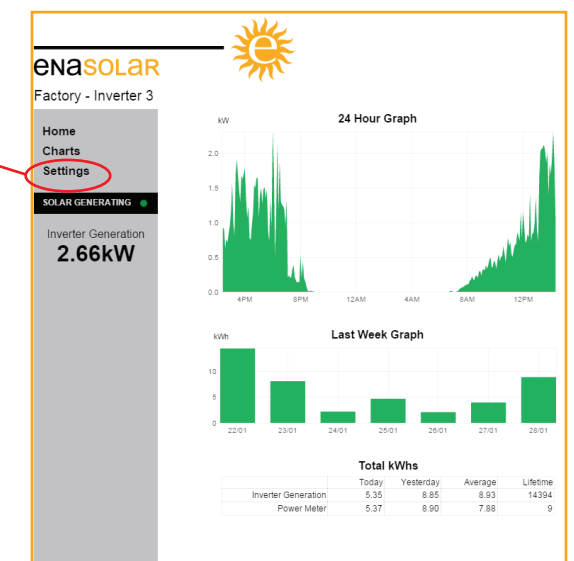

3. Click on the *Wireless* menu, and an authentication box will pop up.

|                        |                                |            | Authentication Required                                                                         |
|------------------------|--------------------------------|------------|-------------------------------------------------------------------------------------------------|
| ena <mark>sol</mark> a | ar 🔭                           |            | The server http://192.108.2.29 requires a username and<br>password. The server says: Protected. |
| Factory - Inverte      | r 3                            |            | User Name:                                                                                      |
| Settings               | Inverter Information           |            | Password:                                                                                       |
|                        | Serial Number                  | 1215415135 |                                                                                                 |
| Versions               | Display Firmware Version       | 31         |                                                                                                 |
| Wireless               | Network Firmware Version       | 28         |                                                                                                 |
| Madautanti             | Wireless Firmware Version      | 04.04.6B   | Log In Cancel                                                                                   |
| Network                | Inverter Firmware Version      | 11         |                                                                                                 |
| Time                   | DC Controller Firmware Version | 14         |                                                                                                 |
|                        | AC Controller Firmware Version | 12         |                                                                                                 |
| Home Page              | Front Panel Revision           | 10         |                                                                                                 |
|                        | Front Panel Model              | 00AD       |                                                                                                 |
|                        | Inverter Revision              | 8.0        |                                                                                                 |
|                        | Inverter Product ID            | 2          |                                                                                                 |
|                        | Inverter Power Rating          | 3.000      |                                                                                                 |
|                        | Webpage Version                | 30         |                                                                                                 |
|                        | Webpage Language               | EN         |                                                                                                 |

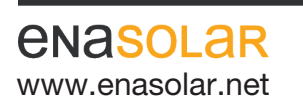

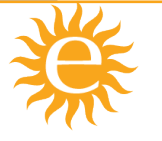

Manufactured by: EnaSolar Limited 66 Treffers Road Christchurch 8042 New Zealand Telephone +64-3-366 4550 Facsimile +64-3-366 0884 Email sales@enasolar.net Website www.enasolar.net

## TECHNICAL DOCUMENT

ref: 5Vv1

Subject:Replacing your Wi-Fi Router?Created:13 September 2016

4. Enter the user name and password.

User Name: Admin Password: Admin1

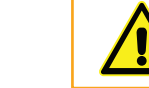

Important: all letters are case sensitive! Enter them accurately

5. Obtain the Network Name (SSID) and Passphrase (a.k.a. Pass Key, WLAN Key, Security Key, Password) from your *NEW* Wi-Fi Router.

These names are specific to your device, and you will typically find them on a printed label on the outside of the packing box, on a printed sheet inside the box, or on a printed label on the router itself.

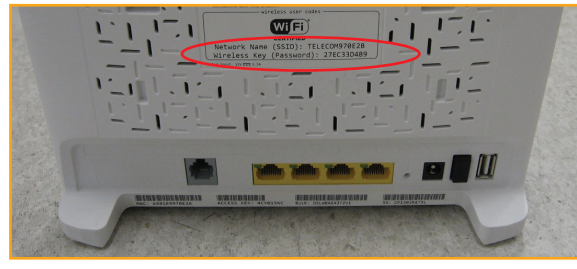

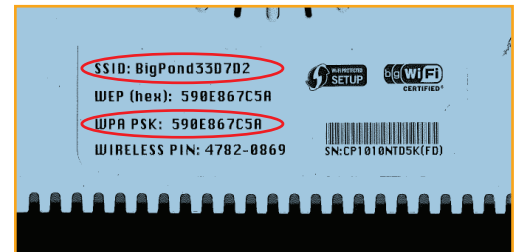

6. Enter the SSID and Passphrase into the two respective fields, as below:

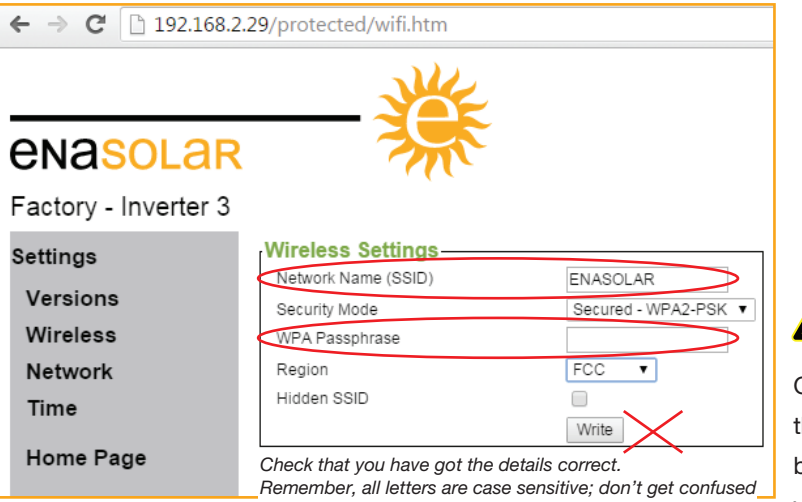

between a zero and an O, or a B and an 8

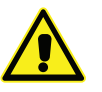

#### Do NOT press the 'Write' button yet

Once you press the *write* button, then your new router settings will be saved into the inverter and you will lose connection from your laptop.

Check that the other settings are appropriate for your Network type:

| Security Mode | likely to be WPA2-PSK (this is appropriate for most home networks, to allow the |  |  |
|---------------|---------------------------------------------------------------------------------|--|--|
|               | highest level of security)                                                      |  |  |
| Region        | likely to be FCC, but other country options are available, if required          |  |  |

**ENASOLAR** www.enasolar.net

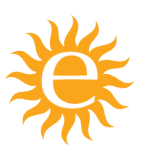

Manufactured by: EnaSolar Limited 66 Treffers Road Christchurch 8042 New Zealand Telephone +64-3-366 4550 Facsimile +64-3-366 0884 Email sales@enasolar.net Website www.enasolar.net

## TECHNICAL DOCUMENT

ref: 5Vv1

# Subject:Replacing your Wi-Fi Router?Created:13 September 2016

Once you are sure you have entered the details correctly, then press the Write button.

Note: Should you make an error with this step, then you will not be able to access these inverter settings with a laptop Wi-Fi connection (until corrected).

Correcting this will require a direct connection to the inverter with USB and the EnaSolar configuration software, to correct the Wi-Fi network settings manually. Most likely this will mean a call-out (and associated costs) from an EnaSolar-accredited installer.

7. Now that the NEW router settings have been saved into the inverter, you will have lost connection from your laptop and it will be displaying a 'lost connection error message'. Move on to the second step.

Second Step: Commission your NEW router, and connect your laptop to this new network

The inverter and NEW router will self-connect and you will now be able to access the reporting in the normal fashion:

- 1. Double knock on the inverter front-panel to find the IP address (e.g. 192.168.1.4)
- 2. Enter this IP address into your web browser
- 3. You can now view the inverter reporting, as you had before.

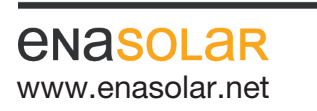

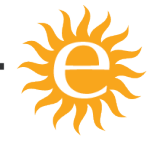

Manufactured by: EnaSolar Limited 66 Treffers Road Christchurch 8042 New Zealand Telephone +64-3-366 4550 Facsimile +64-3-366 0884 Email sales@enasolar.net Website www.enasolar.net